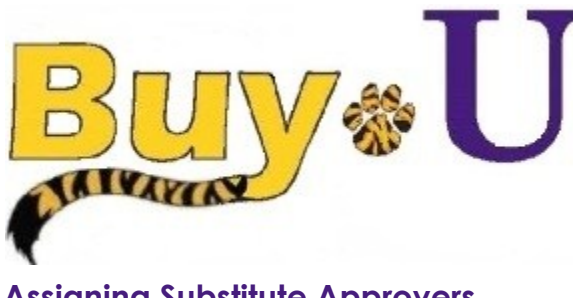

Quick

# Reference

## Guide

### **Assigning Substitute Approvers**

#### In This Guide

 $\checkmark$ Assigning substitute approvers Ending substitute approvers

If an approver will be absent or will not have access to **BUY-U**, they can designate another approver as their substitute. Existing requisitions must be processed before adding a substitute approver. Only new requisitions will be automatically forwarded to the substitute approver, not existing requisitions. Substitute approvers are assigned at the folder level from the requisition. If you are in an approval step that is shared by more than one person, a substitute approver may not be necessary.

At a minimum, it is recommended to set up a substitute approver for your My Requisition Approvals folder. Any requisitions already stored in your My Requisition Approvals folder will not automatically be routed to your assigned substitute. You must complete these approvals. Only NEW requisitions and invoices will be routed once the substitute is designated.

#### Procedure

Navigate to requisition approvals, by selecting the Orders & Documents icon  $\rightarrow$  Approvals  $\rightarrow$  Assign Substitute 1. Approvers from the BUY-U homepage.

| ñ | <mark>Buy</mark> ∗U                 |                                                    |                    |                                                                                                    |             | Test Approve | r 🔻 🛛 🛨 🛛 Action Items 🗾 🗍 I                                                                                                    | Notifications   📜 137.00 USD   🔍          |  |  |
|---|-------------------------------------|----------------------------------------------------|--------------------|----------------------------------------------------------------------------------------------------|-------------|--------------|----------------------------------------------------------------------------------------------------|-------------------------------------------|--|--|
| ) | i Shop $i$ Shopping $i$ Shopping Ho | meマ 〉Home/Shop                                     |                    |                                                                                                    |             |              |                                                                                                    | ?                                         |  |  |
|   | Orders & Documents                  |                                                    | Everything         | •                                                                                                   |             | Go           |                                                                                                    |                                           |  |  |
| - | Document Search                     | Approvals                                          | Go to: advanced se | Go to: advanced search   favorites   forms   quick order Browse: suppliers   categories   contracts |             |              |                                                                                                    |                                           |  |  |
|   | Approvals Approvals Approvals       |                                                    |                    | -                                                                                                   |             | _            |                                                                                                    | ?                                         |  |  |
|   |                                     | My Recent Approvels<br>Assign Substitute Approvers | ishor<br>clentific |                                                                                                    | ал          | jud<br>Life  | BIOTAD                                                                                                    | ju je je je je je je je je je je je je je |  |  |
|   |                                     |                                                    | а,                 | LSUHSC Scientific Supply Center                                                                     | Cil Spaling | IDT          | Filler Care - Care - Ca |                                           |  |  |

2. Identify the folders for which you would like to set up a substitute approver and follow the directions below for EACH folder.

| Orders & Documents ) Approvals ) Assis | n Substitute Approvers | ▼ ) Manage Substitutions - Requisition    |                                |                 |                                      |                          |                 |
|----------------------------------------|------------------------|-------------------------------------------|--------------------------------|-----------------|--------------------------------------|--------------------------|-----------------|
|                                        |                        |                                           |                                | Assign Substitu | te to All Requisition Folders End St | ubstitute for All Requis | isition Folders |
|                                        |                        | Showing 1 - 2 of 2 Results                | All Folder Results             |                 |                                      | Substitutio              | ion Actions 🔻   |
| Search Details                         | 4                      | Results Per Page 20 💌                     | Sort by: Folder name ascending | •               |                                      | 🔳 Page 1                 | L of 1 🖹 🣍      |
|                                        |                        | Folder Name                               | 2                              | Approver        | Substitute                           | Action                   |                 |
| Filtered by                            |                        | My PR Approvals                           |                                | Test Approver   |                                      | Assign                   |                 |
| Type: Requisition                      |                        | Supply Center as Contract Managed Catalog |                                | Test Approver   |                                      | Assign                   |                 |
| Refine Search Results                  |                        |                                           |                                |                 |                                      |                          |                 |
| Approver                               |                        |                                           |                                |                 |                                      |                          |                 |
| Test Approver (2)                      |                        |                                           |                                |                 |                                      |                          |                 |

3. Click on the **Assign** button.

| Orders & Documents 🍐 Approvals 🍐 A | ssign Substitute Approver | ▼<br>Manage Substitutions - Requisition   |                                | Accion Substitu | to to All Requirition Foldors - Ford Su | ibstituto for All Poquis | itian Foldo |
|------------------------------------|---------------------------|-------------------------------------------|--------------------------------|-----------------|-----------------------------------------|--------------------------|-------------|
|                                    |                           | Showing 1 - 2 of 2 Results                | All Folder Results             | Assign Substitu | reno var requisition rolders            | Substitutio              | n Actions   |
| Search Details                     | •                         | Results Per Page 20 -                     | Sort by: Folder name ascending |                 |                                         | 🔳 Page 1                 | of 1 🕑 🕴    |
| Filtered by                        |                           | Folder Nam                                | je                             | Approver        | Substitute                              | Action                   |             |
| Tune: Requirition                  |                           | My PR Approvals                           | Test Appr                      | over            |                                         | Assign                   |             |
| rype. Requisition                  |                           | Supply Center as Contract Managed Catalog | Test Appr                      | over            |                                         | Assign                   |             |
| Refine Search Results              |                           |                                           |                                |                 |                                         |                          |             |
|                                    |                           |                                           |                                |                 |                                         |                          |             |
| Approver                           |                           |                                           |                                |                 |                                         |                          |             |

- If you want to assign a single substitute to all folders, click on the **Assign substitute to All Requisition Folders...** button located at the top of the page.
- 4. From the resulting **User Search** pop-up window, enter the name of the user that you would like to assign as the substitute approver. Only users with an approver role can be designated as a substitute approver. Select the user from the list that appears. Per folder, only one individual can be assigned as a substitute approver.

- If the substitute will perform the assigned duties for a specified period of time, click the **Include Date Range for Substitution** checkbox to set a date and time range for the substitution.

| Assign Subs             | titute             |            | ×     |
|-------------------------|--------------------|------------|-------|
| ✓ Include Date Range fo | r Substitution     |            |       |
| Substitute Name *       |                    |            | ]     |
| Start Date *            |                    | <b>•</b>   |       |
|                         | mm/dd/yyyy hh:mm a |            |       |
| End Date *              |                    | <b>I</b> • |       |
|                         | mm/dd/yyyy hh:mm a |            |       |
| * Required              |                    | Assign     | Close |

| n Buy        | <b>«U</b>                                          |                                                                |                                | Test Approver 🔻 🛛 ★ 🛛                                                             | Action Items 2 Notifications   📜 137.00 USD   Q                                             |
|--------------|----------------------------------------------------|----------------------------------------------------------------|--------------------------------|-----------------------------------------------------------------------------------|---------------------------------------------------------------------------------------------|
| 📜 🐧 Orders & | Cocuments 👌 Approvals 👌 Assign Substitute Approver | rs $oldsymbol{ absolution}$ Manage Substitutions - Requisition |                                |                                                                                   |                                                                                             |
|              |                                                    | Showing <b>1</b> - <b>2</b> of 2 Results                       | All Folder Results             | Assign Substitute to All Rec                                                      | usition Folders End Substitute for All Requisition Folders           Substitution Actions • |
| Search       | Details                                            | Results Per Page 20                                            | Sort by: Folder name ascending | •                                                                                 | ▲ Page 1 of 1 ▶                                                                             |
|              |                                                    | Folder Name                                                    | Approver                       | Substitute                                                                        | Action                                                                                      |
| Filtered     | 1 by                                               | My PR Approvals                                                | Test Approver                  |                                                                                   | Assign                                                                                      |
| Type: R      | Requisition                                        | Supply Center as Contract Managed Catalog                      | Test Approver                  | Test ReqApp<br>Start Date: 07/13/2015 12:00 AM 2<br>End Date: 07/31/2015 12:00 AM | Remove                                                                                      |
| Refine S     | Search Results                                     |                                                                |                                |                                                                                   |                                                                                             |
| Approv       | ver                                                |                                                                |                                |                                                                                   |                                                                                             |
| Test App     | prover (2)                                         |                                                                |                                |                                                                                   |                                                                                             |
| Substitu     | ute                                                |                                                                |                                |                                                                                   |                                                                                             |
| Test Rec     | qApp (1)                                           |                                                                |                                |                                                                                   |                                                                                             |
|              |                                                    |                                                                |                                |                                                                                   |                                                                                             |

- 5. The substitute approver you selected is now displayed in the **Substitute** field.
- 6. Later, when you want to remove the substitution setting, click the **Remove** button for individual folders or the **End Substitution for All Requisition Folders** button.

#### You have successfully assigned and unassigned a substitute approver.